#### How Do I Enter Time In FAMIS

Facilities use FAMIS to track time for all employees. Because FAMIS is built to use work orders to show the hours per day worked on various jobs, we use them for all types of time, including sick and annual leave.

To supplement that we also require hourly employees to enter time in and time out for days worked.

There are two primary methods of entering time, the daily timecard form in FAMIS, and the FAMIS Webtime which allows users to enter one week at a time.

Both forms require being set up with access to FAMIS. To get setup in FAMIS, contact the <u>FAMIS Administrator</u>.

#### **Daily Timecard**

The top part of the Timecard form allows users to enter their work date -

| f Labor Timecard |        |                    |              |             | 2000000 <b>⊻</b> × |
|------------------|--------|--------------------|--------------|-------------|--------------------|
| Employee         | FINMIK | FINKBINER, MICHAEL | Work Date    | 27-JUL-2011 | View Leave         |
|                  |        |                    | Labor Status | S APPROVE   |                    |

The bottom half is for work orders and time-in / time-out.

| Timecard                                                                                                    | Daily Schedule |                         |       |              |          |              |       |           | Work |
|----------------------------------------------------------------------------------------------------|----------------|-------------------------|-------|--------------|----------|--------------|-------|-----------|------|
| WO Number                                                                                                   | Location       | WO Description          | Hours | Task Code    | Pay Code | Labor Class  | Shift | Comments  | Done |
| S1200001                                                                                                    | OCAM           | SHOPS ADMIN/FOREMAN     | 3.50  |              | REGULAR  | CLASS        | 1     |           |      |
| S1200002                                                                                                    | OCAM           | COFFEE BREAKS           | .50   |              | REGULAR  | CLASS        | 1     |           |      |
| S1200314                                                                                                    | OCAM           | SWEET AVENUE FOUNTAIN   | 1.00  |              | REGULAR  | CLASS        | 1     |           |      |
| WO191526                                                                                                    | OCAM/L000      | FIRE SYSTEMS SUPPORT -  | 1.00  |              | REGULAR  | CLASS        | 1     |           | . 🗹  |
| WO193231                                                                                                    | OCAM/L000      | FY12 PLUMBING MINOR MAI | 3.00  |              | REGULAR  | CLASS        | 1     |           |      |
| WO194031                                                                                                    | WFAR/091       | MONSON BARNREPAIR LE    | 1.00  |              | REGULAR  | CLASS        | 1     |           | ☑.   |
|                                                                                                    |                |                         |       |              |          |              |       |           |      |
|                                                                                                    |                |                         |       |              |          |              |       |           |      |
|                                                                                                    |                |                         |       |              |          |              |       |           | . 🗖  |
|                                                                                                    |                |                         |       |              |          |              |       |           |      |
| Total Hours 10.00                                                                                           |                |                         |       |              |          |              |       |           |      |
| Route Work Order   Equip Rental   View WO   Status History   Print   Save and Approve   Save, Don't Approve |                |                         |       |              |          |              |       |           |      |
| ime-In/Time-Out                                                                                             | t              | <u>Start Stop Start</u> | Stop  | <u>Start</u> | Stop     | <u>Start</u> | Ste   | <u>qc</u> |      |
| Absent Enter Default Time 07:00AM 12:00PM 12:30PM 05:30PM 05:30PM 10.00                                     |                |                         |       |              |          |              |       |           |      |

For details see <u>Time Cards In FAMIS</u>.

# University of Idaho

How Do I Enter Time in FAMIS

### **FAMIS Webtime**

Users who prefer to enter a week at a time can use the web form. This generally works best if you are not using multiple work orders per day.

| nter / Edit Time Cards - For                                                                                                    | The Wee                                     | k: 04-I   | Mar-20          | <b>)12</b> - 1 | LO-Ma               | nr-201   | 2      |       |          |          |       |
|----------------------------------------------------------------------------------------------------|---------------------------------------------|-----------|-----------------|----------------|---------------------|----------|--------|-------|----------|----------|-------|
| Employee Name : FINKBINER, MICHAEL                                                                                                    | Open Caler                                  | ndar      | Close Ca        | alendar        | Us                  | er Manı  | ıal    | Sı    | iperviso | or Appro | oval  |
| Time In/Time Out <ul> <li>Click the Delete button for the Ti</li> <li>Click the Default Times Button to</li> </ul> Default Time In/Time Out | me In/Time C<br>add your def<br>Add New Day | Out recor | rds (belo<br>2. | w) you (       | lo not v            | vork.    |        |       |          |          |       |
|                                                                                                    | Had non baj                                 |           |                 |                |                     |          |        |       |          |          |       |
| WORK DATE                                                                                                    | IN 1                                        | OUT 1     | IN 2            | OUT 2          | IN 3                | OUT 3    | IN 4   | OUT 4 | ABSENT   | EXEMPT   | HOURS |
| DELETE EDIT MONDAY , 03/05/2                                                                                                    | 012 07:00AM                                 | 11:30AM   | 12:30PM         | 04:00PM        |                     |          |        |       |          |          | 8     |
| DELETE EDIT TUESDAY , 03/06/2                                                                                                    | 2012 07:00AM                                | 11:30AM   | 12:30PM         | 03:00PM        | I                   |          |        |       |          |          | 7     |
| DELETE EDIT WEDNESDAY, 03/07                                                                                                    | 7/2012 07:00AM                              | 11:30AM   | 12:30PM         | 04:00PM        | 1                   |          |        |       |          |          | 8     |
| DELETE EDIT THURSDAY , 03/08                                                                                                    | /2012 07:00AM                               | 06:00PM   |                 |                |                     |          |        |       |          |          | 11    |
| DELETE EDIT FRIDAY , 03/09/20                                                                                                    | 12 07:00AM                                  | 11:30AM   | 12:00PM         | 05:00PM        |                     |          |        |       |          |          | 9.50  |
|                                                                                                    |                                             |           |                 |                |                     |          |        |       |          |          | 43.50 |
| Cork Order/Hours<br>Default Hours==> 8 → N                                                                                                  | lew Work Ord                                | er        |                 |                |                     |          |        |       |          |          |       |
|                                                                                                    | WORK DATE                                   | ноц       | JRS WO N        | JMBER          | DES                 | CRIPTIC  | N/COM  | MENTS |          | STAT     | rus   |
|                                                                                                    | DAY , 03/05/201                             | 12        | 8 S1200         | 320 FA         | CILITIES            | 5 DEFAUL | ТТІМЕ  |       | SA       | PPROVE   |       |
|                                                                                                    | DAY, 03/06/20                               | 12        | 7 S1200         | 320 FA         | CILITIES            | B DEFAUL | Т ТІМЕ |       | S A      | PPROVE   |       |
|                                                                                                    |                                             |           |                 | W<br>TH        | ILL BE W<br>IUR/FRI | ORKING   | LONG D | AYS   |          |          |       |
| INSERT DELETE EDIT WEDT                                                                                                    | NESDAY, 03/07/                              | 2012      | 8 S1200         | 320 FA         | CILITIE             | 5 DEFAUL | Т ТІМЕ |       | S A      | PPROVE   |       |
|                                                                                                    | SDAY , 03/08/2                              | 2012      | 11 S1200        | 220 FA         | CILITIES            | EGULAR   | ТТІМЕ  |       | S A      | PPROVE   |       |
|                                                                                                    |                                             |           |                 | LA             | URIE GR             | EEN VISI | т      |       |          |          |       |
| INSERT DELETE EDIT FRID                                                                                                    | AY,03/09/2013                               | 2 9       | .50 \$1200      | 320 FA         | CILITIES            | 5 DEFAUL | Т ТІМЕ |       | S A      | PPROVE   |       |
|                                                                                                    |                                             |           |                 | LA             | URIE GR             | EEN VIST | т      |       |          |          |       |

43.50

For details see, FAMIS Webtime User Manual.

Approve Refresh Logout

## University of Idaho Facilities Services

# Change History

| Date           | Description                        | Changed By     |
|----------------|------------------------------------|----------------|
| 19 March, 2012 | Created Document                   | Mike Finkbiner |
| 29 March, 2012 | Added Links to Time Card Documents | Tim Haight     |
|                |                                    |                |
|                |                                    |                |
|                |                                    |                |
|                |                                    |                |
|                |                                    |                |
|                |                                    |                |
|                |                                    |                |
|                |                                    |                |